06506445 REV1.0.

TP-LINK<sup>®</sup> The Reliable Choice

Specifications are subject to change without notice. TP-LINK is a registered trademark of TP-LINK TECHNOLOGIES CO., LTD. Other brands and product names are trademarks or registered trademarks of their respective holders.

No part of the specifications may be reproduced in any form or by any means or used to make any derivative such as translation, transformation, or adaptation without permission from TP-LINK TECHNOLOGIES CO., LTD. Copyright © 2016 TP-LINK TECHNOLOGIES CO., LTD. All rights reserved.

## **Installation Guide**

**Outdoor Wireless Base Station** 

> Bahasa Indonesia

- >日本語
- >繁體中文
- > ไทย
- › Tiếng Việt

www.tp-link.com

#### Package Contents

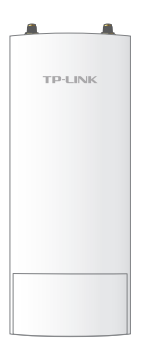

**Base Station** 

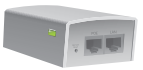

Passive PoE Adapter

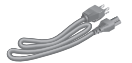

Power Cord

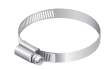

Metal Strap

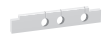

Waterproof Rubber Insert

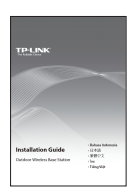

Installation Guide

## CONTENTS

| Bahasa Indonesi       | а   | • | ••• |     | • | • • | • | • • | ••• | • | • | • | • | • | • | •   | • • | ••• | 1  |
|-----------------------|-----|---|-----|-----|---|-----|---|-----|-----|---|---|---|---|---|---|-----|-----|-----|----|
| 日本語                   | ••• | • | ••• |     |   |     |   | • • | •   |   | • |   | • | • |   | • • | • • | ••• | 7  |
| 繁體中文                  | ••• | • | ••• | • • |   |     |   | • • | •   | • |   | • | • | • | • | • • |     | ••• | 13 |
| ไทย · · · · · · · · · | ••• | • | ••• | • • | • |     | • | • • | ••  | • | • | • | • | • | • | •   | • • |     | 19 |
| Tiếng Việt            |     | • | ••• | • • | • |     |   | •   |     |   | • | • |   | • | • | •   | •   |     | 25 |

# Instalasi Perangkat Keras

*Wireless Base Stations outdoor memerlukan antena eksternal yang sesuai dengan kondisi jaringan nirkabel anda.* Disarankan untuk menggunakan antena TP-Link yang sesuai.

| Tipe Antena yang<br>direkomendasikan | Antena TP-Link<br>yang sesuai                |
|--------------------------------------|----------------------------------------------|
| Antena parabola                      | TL-ANT2424MD (2.4GHz)<br>TL-ANT5830MD (5GHz) |
| Antena sektoral                      | TL-ANT2415MS (2.4GHz)<br>TL-ANT5819MS (5GHz) |

#### Menghubungkan Kabel

1 Pegang bagian belakang tutup antarmuka dengan erat dan tarik ke bawah.

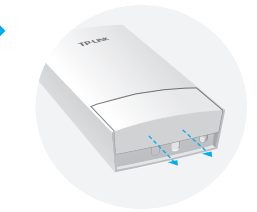

2 Gunakan kabel ethernet untuk dihubungkan ke LAN0 (PoE) Port. Untuk catu daya yang baik, panjang kabel diijinkan hingga maksimal 60m. Disarankan menggunakan kabel shielded cat5 (atau lebih tinggi) yang terlindungi dengan pentanahan.

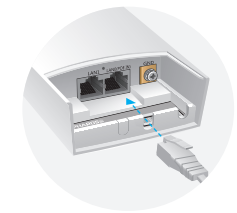

Pasang karet anti-air di bagian bawah perangkat agar menjadi kedap air kemudian pasang kembali penutup sehingga posisinya terkunci dengan erat.

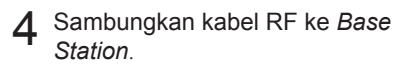

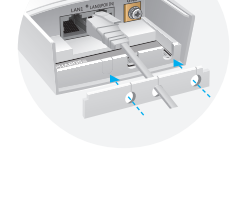

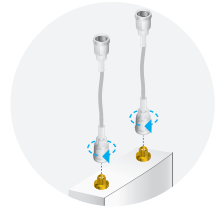

#### Pasang Antena

Pasang Base Station pada antena menggunakan braket yang sesuai atau pada tiang jika antena tidak mendukung penggunaan braket.

• Pilihan 1 : Pemasangan Base Station pada antena

🛆 Untuk peragaan di bawah digunakan antena sektoral.

 Sejajarkan tab di bagian belakang Base Station dengan 4 slot pada braket. Tekan dan geser Base Station ke bawah sehingga terkunci pada tempatnya.

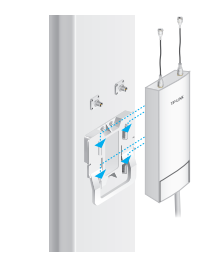

2 Hubungkan kabel RF dari *Base station* ke konektor pada antena.

Pasang tutup pelindung. Tekan dan geser ke bawah menutupi Base Station hingga terkunci dengan erat pada tempatnya.

#### Pilihan 2 : Pemasangan Base Station pada tiang

- Kendurkan dan benar-benar lepaskan ujung dari pengikat metal dengan memutar baut berlawanan arah jarum jam dengan obeng yang berkepala minus.
- 2 Arahkan pengikat metal melalui belakang dari *Base station*.

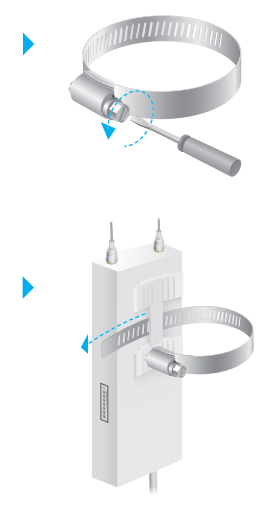

Posisikan Base Station dan pasang pengikat metal melingkari tiang. Masukkan ujung pengikat metal ke blok baut dan kencangkan pengikat dengan memutar baut searah jarum jam menggunakan obeng minus.

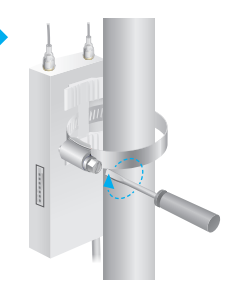

4 Hubungkan kabel RF dari *Base station* ke konektor pada antena.

# 

Menyalakan

Hubungkan *Base station* pada *Power over Ethernet* (PoE) adapter sebagai berikut:

- 1 Hubungkan kabel ethernet dari *Base station* ke port PoE dari PoE adapter.
- 2 Hubungkan kabel ethernet dari alat LAN (komputer, router atau switch) ke port LAN dari PoE adapter.
- 3 Hubungkan kabel daya ke port daya pada PoE adapter dan masukkan kedalam saklar listrik.

∀ C

# Konfigurasi menggunakan PharOS

### Log in ke PharOS

- Sebelum mengakses antarmuka web PharOS, anda perlu mengkonfigurasi alamat IP secara statik 192.168.0.x (nilai x antara 2 hingga 253, mis: 192.168.0.10) di komputer anda.
- 2 Buka peramban web, ketik http://192.168.0.254 ke kolom alamat dan tekan enter (widows) atau Return (Mac). Disarankan untuk menggunakan versi terbaru dari peramban.

♦ 🕲 192.168.0.254

- 3 Untuk masuk ketik admin untuk User name dan Password, kemudian pilih bahasa dari daftar. Baca dan setujui taturan penggunaan, kemudian pilih login.
- 4 Ubah Username dan Password default untuk melindungi Base Station anda. Mari mulai mengkonfigurasi Base Station.
  - Intuk login selanjutnya, gunakan username dan password yang baru.

#### Konfigurasi Base station

Topologi yang khas sebagai berikut. Sebuah sambungan nirkabel dibangun diantara 2 lokasi yang jauh satu sama lain. Ikuti petunjuk dibawah untuk konfigurasi access point dan Client.

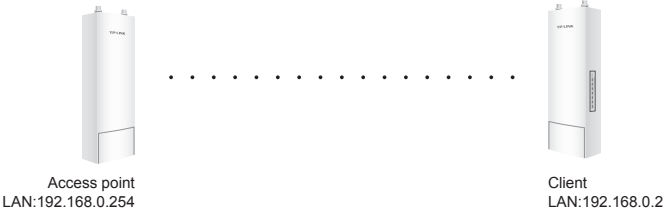

#### Konfigurasi Access Point (AP)

- 1. Log in ke PharOS dan pergi ke halaman Quick Setup.
- 2. Operation Mode: pilih Access Point kemudian pilih Next.
- 3. LAN Settings: pilih Next.
- 4. Wireless AP Settings:
  - a. Buat SSID yang baru (nama jaringan) untuk jaringan nirkabel anda.
  - b. pilih WPA-PSK/WPA2-PSK untuk metode keamanan kemudian buat PSK password untuk mengamankan jaringan anda.
  - c. Masukkan jarak antara access point dan Client kedalam kolom **Distance setting**.
  - d. Pilih checkbox MAXtream, lalu pilih Next.
- 5. Selesai: verifikasi konfigurasi anda lalu pilih **Finish** untuk menyelesaikan konfigurasi.

#### Konfigurasi sisi Client

- 1. Log in ke PharOS lalu masuk ke halaman Quick Setup.
- 2. Mode operasi: pilih Client lalu pilih Next.
- Konfigurasi LAN: Ubah alamat IP menjadi 192.168.0.X (X nilai antara 2 dan 253), menggunakan subnet yang sama dengan access point, lalu pilih Next.
- 4. Pengaturan Wireless Client:
  - a. Pilih **Survey** kemudian pilih SSID dari access point yang ada di daftar AP, lalu pilih **Connect**.
  - b. pilih WPA-PSK/WPA2-PSK dari opsi keamanan, masukkan password PSK yang sama dan distance value yang sama dengan access point, kemudian pilih next.
- 5. Selesai: verifikasi konfigurasi anda, kemudian pilih **Finish** untuk menyelesaikan konfigurasi.

# ハードウェアの設置

屋外ワイヤレスベースステーションには、ネットワーク環境に対応する外部ア ンテナが必要となります。アンテナについては、TP-LINKの適合アンテナを購 入して使用することをお勧めします。

| 推奨アンテナ タ<br>イプ | TP-LINK の<br>適合アンテナ                          |
|----------------|----------------------------------------------|
| ディッシュ アンテナ     | TL-ANT2424MD (2.4GHz)<br>TL-ANT5830MD (5GHz) |
| セクター アンテナ      | TL-ANT2415MS (2.4GHz)<br>TL-ANT5819MS (5GHz) |

#### ケーブルの接続

1 インターフェイス カバーの後部をしっかり とつかんで下方向に引き下げます。

2 イーサネットケーブルをLAN0 (POE IN)ポートに接続します。安定した電 力供給が得られるケーブルの最大長 は60mまでとなります。シールド付きの CAT5e以上の規格のケーブルを推奨 しています。

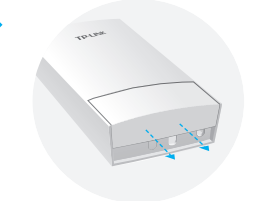

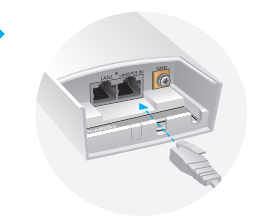

3 防水のためデバイスの下部に防水ゴム インサートを取り付け、カバーをはめな おします。

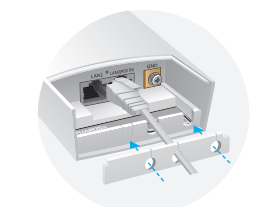

**4** RF ケーブルをベース ステーションに接続します。

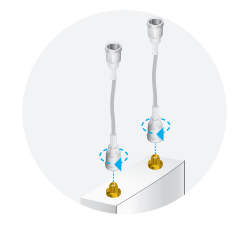

#### アンテナの設置

取り付けブラケットが適切に設置出来る柱、または取り付けブラケットが設置できない柱のポールにベースステーションを設置します。

オプション1:柱にベースステーションを設置する場合

△ 以下の例ではセクター アンテナを使用します。

 取り付けブラケットの4つのスロットに、 ベースステーション背面の取り付けタブ を合わせます。ベースステーションを押 して下方向にしっかりと固定するまでス ライドさせます。

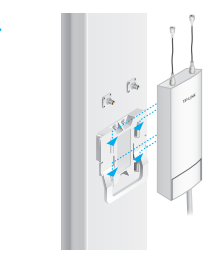

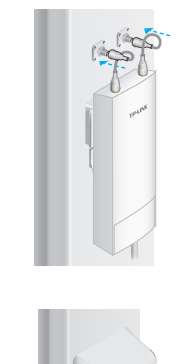

3 保護キャップを取り付けます。ベースステ ーションを覆う保護キャップを押して、下 方向にしっかりと固定するまでスライドさ せます。

2 RFケーブルをベースステーション上部 の対応コネクタに接続します。

• オプション2:ポール状の柱にベースステーションを設置する場合

1 マイナスドライバーで拘束ネジを反時 計回りに回して金属ストラップの端をゆ るめて完全にはずします。

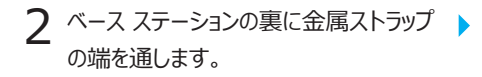

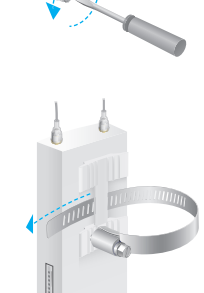

3 ベースステーションを取り付け位置に配置し、ボールに金属ストラップを巻きつけます。金属ストラップの端をネジブロックに通して、マイナスドライバーでネジを時計回りにまわし、ベースステーションがしっかりと固定されるまで金属ストラップを締めます。

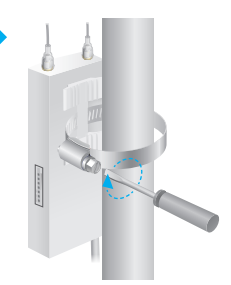

**4** RFケーブルをベースステーションからアンテナのコネクターに接続します。

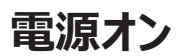

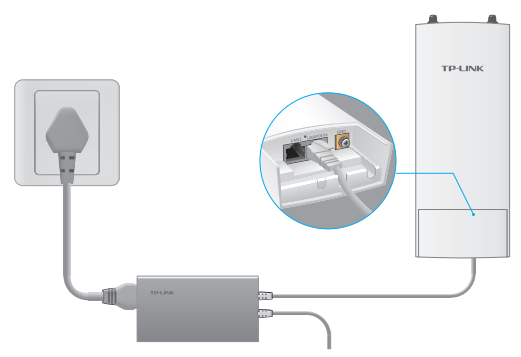

以下のように、ベースステーションをパワーオーバーイーサネット(PoE)アダ プターに接続します。

- 1 イーサネット ケーブルをベース ステーションから PoE アダプター上の POE ポートに接続します。
- 2 LAN デバイス (コンピューター、ルーター、またはスイッチ) からイーサ ネット ケーブルを PoE アダプターの LAN ポートに接続します。
- 3 電源コードを PoE アダプターの電源ポートに接続して、コンセントに 差し込みます。

⊽ C<sup>i</sup>

## PharOS での設定

#### PharOS へのログイン

- PharOS Web インターフェイスにアクセスする前に、
  静的 IP アドレス 192.168.0.X (X の範囲は 2 ~ 253。
  例: 192.168.0.10) をコンピューターに割り当てます。
- 2 Webブラウザーを開いて、アドレスバーに http://192.168.0.254 と入力し、Enter (windows)、また は Return (Mac)を押します。最新バージョンのGoogle Chrome、Firefox、またはSafariを使用することを推奨します。

♦ € 192.168.0.254

3 [User Name](ユーザー名) と [Password](パスワード)の両方に admin と入力して、ドロップダウン リストから [Language] ( 言語)を選択します。利用規約を読んで同意し、 [Login](ログイン)をクリックします。

4 ベース ステーションを保護するために、既定のユーザー名とパスワード を変更します。これで、ベース ステーションの設定を開始できます。

▲ 次回からのログインには、新しいユーザー名とパスワードを使用してください。

#### ベース ステーションの設定

一般的なトポロジーは以下のとおりです。ワイヤレス ブリッジが 2 つの 離れた場所の間に構築されます。以下の手順に従って、アクセス ポイ ントとクライアントを設定してください。

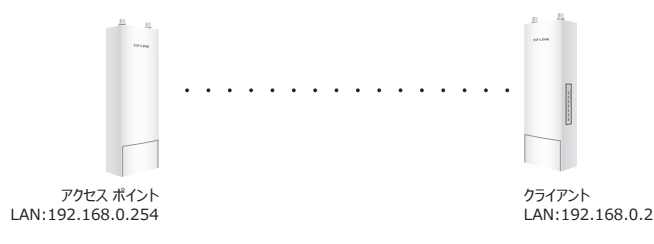

#### アクセス ポイント (AP) の設定

- 1. PharOS にログインして、クイック セットアップ ページを開きます。
- 2. 操作モード: [Access Point](アクセス ポイント)を選択して、 [Next](次へ)を選択します。
- 3.LAN 設定: [Next](次へ) をクリックします。
- 4.ワイヤレス AP 設定:
  - a. ワイヤレス ネットワーク用の新しい SSID (ネットワーク名) を作 成します。
  - b. セキュリティ方式として [WPA-PSK/WPA2-PSK] を選択して、APと安全に接続するためにPSKパスワードを作成します。
  - c. [Distance Setting](距離設定) フィールドにアクセス ポイン トとクライアントの間の 距離を入力します。
  - d. [MAXtream] チェック ボックスを選択して、[Next](次へ) をクリックします。
- 5.終了:設定を確認して [Finish](終了) をクリックし、設定を完了 します。

#### クライアントの設定

- 1. PharOS にログインして、クイック セットアップ ページを開きます。
- 操作モード: [Client](クライアント)を選択して [Next](次へ) をクリックします。
- 3. LAN 設定:IP アドレスを、アクセス ポイントと同じサブネットの 192.168.0.X (X の範囲は 2 ~ 253) に変更して、 [Next](次へ) をクリックします。
- 4. ワイヤレスクライアントの設定:
  - a. [Survey](調査)をクリックして、接続対象のAPのSSIDをリスト内から選択し、[Connect](接続)をクリックします。
  - b. セキュリティ オプションから [WPA-PSK/WPA2-PSK] を選 択して、アクセス ポイントと同じ PSK パスワードと距離の値を 入力し、 [Next](次へ)をクリックします。
- 終了:設定を確認して [Finish](終了)をクリックし、設定を完了 します。

## 硬體安裝

戶外無線基地站需要對應於您的網路環境的外部天線。建議購買和使用TP-LINK的匹配天線。

| 建議的<br>天線類型 | TP-LINK的匹配天線                                 |
|-------------|----------------------------------------------|
| 碟型天線        | TL-ANT2424MD (2.4GHz)<br>TL-ANT5830MD (5GHz) |
| 扇型天線        | TL-ANT2415MS (2.4GHz)<br>TL-ANT5819MS (5GHz) |

連接線

1 牢牢地握住介面蓋的後面並向 下拉出。

2 使用長度充足的乙太網路線連接LAN0(具POE)連接埠。 穩定供電的纜線長度最高達 60公尺。建議使用帶有整合 接地線的遮蔽式CAT5e(或 以上)網路線。

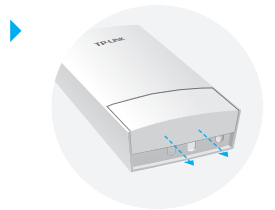

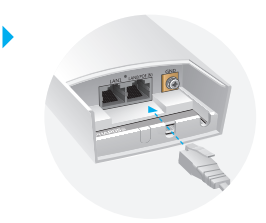

3 貼上防水橡膠墊用於防水設備 的底部,並蓋上蓋子,直至其 牢固到位。

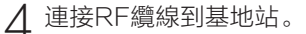

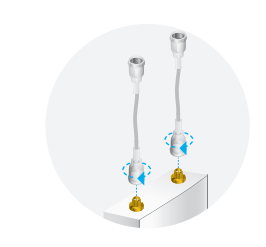

#### 安裝天線

安裝基地站在有合適安裝支架的天線上或沒有合適安裝支架 的天線的固定桿上。

• 選項1: 安裝基站在天線上

△ 扇型天線被用作下面的示範。

1 對準在帶有安裝支架四個插槽 的基地站背面上的安裝接頭。 推並向下滑動基地站,直到其 鎖定到位。

2 連接來自於基地站的RF纜線到 對天線上的對應接頭。

3 裝上保護蓋。推並向下滑動保護 蓋到超過基地站,直至其牢牢地 鎖定到位。

- 選項2: 在固定桿安裝基地站
- 1 鬆開並透過平頭螺絲刀逆時針 轉動固定螺釘以完全去除金屬 帶的末端。

2 透過基地站的背面引導金屬帶的末端。

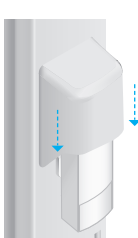

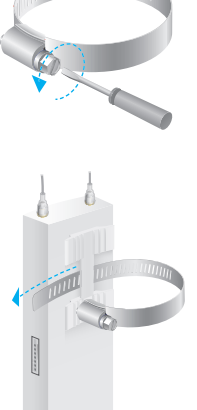

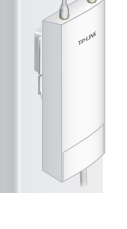

3 定位基地站並環繞固定桿纏繞 金屬帶。接著使末端回穿過螺 絲塊並使用一字螺絲刀順時針 旋轉螺絲以收緊金屬帶,直到 基地站固定。

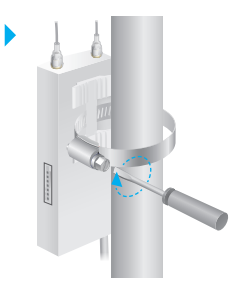

✓ 連接來自於基地站的RF纜線到對天線上的對應接頭。

#### 開啟電源

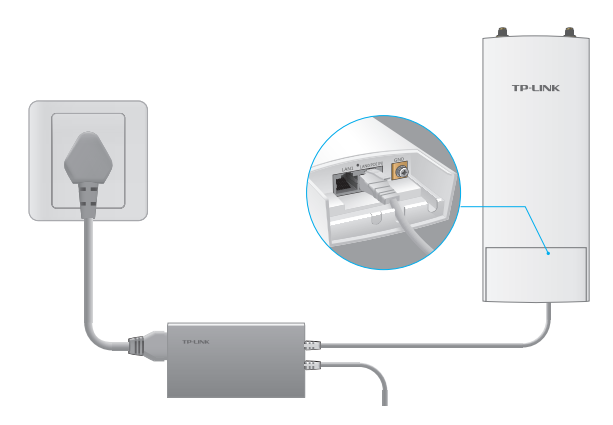

透過PoE電源供應器連接基地站到電源,如下列:

- 1 從基地站連接乙太網路線到PoE電源供應器的PoE連接 埠。
- 2 從您的LAN設備(電腦、路由器或交換器)連接乙太網路線到PoE電源供應器的LAN連接埠。
- 3 連接電源線到PoE電源供應器的電源連接埠並將它插入 電源插座。

⊤ Cf

## 使用Phar0S設定

#### 登入到PharOS

- 1 在存取PharOS網頁介面之前,您必須指派一個固定IP位 址192.168.0.X(X範圍在2-253之間,例如: 192.168.0.10)到您的電腦。
- 2 開啟網頁瀏覽器,輸入http://192.168.0.254到網址欄位, 並輸入Enter (Windows)或 Return (Mac)建議使用 最新版本的Chrome、Firefox或Safari。

(♦) ❸ 192.168.0.254

3 User Name(名稱)與Password(密碼)都輸入 「admin」,接著從下拉式選單中,選則您的Language (語言)。閱讀並同意使用條款然後點選Login。

4 變更預設的使用者名稱與密碼以保護您的CPE。讓我們 開始設定CPE。

▲ 對於後續登入,請使用新的使用者名稱與密碼。

#### 設定基地站

典型的拓撲圖如下。無線橋接是遠離彼此兩個地點之間搭建 的。請按照下面的說明來設定基地台和用戶端。

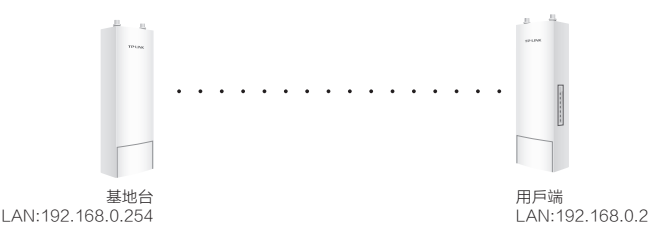

#### 設定基地台(AP)

- 1. 登入到PharOS並前往快速設定頁面。
- 運作模式:選擇Access Point(基地台),然後點選 Next(下一步)。
- 3. LAN設定:點選Next(下一步)。
- 4. 無線AP設定:
  - a. 為您的無線網絡創建一個新的SSID(網路名稱)。
  - b. 安全方式請選擇WPA-PSK/ WPA2-PSK, 並創建一個PSK密碼來保護你的AP。
  - c. 請輸入基地台和用戶端之間的距離到距離設定欄位。
  - d. 勾選MAXtream核取方塊, 然後點選Next(下一步)。
- 5. 完成:驗證您的設定,然後點選 Finish (結束)完成 設定。

#### 設定用戶端

- 1. 登入到PharOS並前往快速設定頁面。
- 2. 運作模式:選擇 Client(用戶端),然後點選 Next(下一步)。
- LAN設定:變更IP地址為192.168.0.X(X的範圍在 2-253之間),與基地台在同一個子網路,然後點選 Next(下一步)。
- 4. 無線用戶端設定:
  - a. 點選 Survey(調查)和選擇在AP列表中基地台的 SSID,然後點選 Connect(連線)。
  - b. 從安全性選項中選擇WPA-PSK/ WPA2-PSK, 輸入 與基地台的相同的PSK密碼和距離值, 然後點選 Next(下一步)。
- 完成:驗證您的設定,然後點選 Finish (結束)完成 設定。

# การติดตั้งฮาร์ดแวร์

เอาท์ดอร์ไวเลสเบสสเตชั่น จำเป็นต้องใช้สายอากาศภายนอกที่สอดคล้องกับ สภาพแวดล้อมภายในเครือข่ายของคุณ ดังนั้นจึงแนะนำให้คุณซื้อและใช้สายอากาศของ TP-LINK เพื่อการจับคู่สายอากาศให้เหมาะสมกับอุปกรณ์

| ประเภทของสาย<br>อากาศที่แนะนำ | สายอากาศแบบใช้เป็นคู่ ของ<br>TP-LINK         |
|-------------------------------|----------------------------------------------|
| สายอากาศแบบ Dish              | TL-ANT2424MD (2.4GHz)<br>TL-ANT5830MD (5GHz) |
| สายอากาศแบบ Sector            | TL-ANT2415MS (2.4GHz)<br>TL-ANT5819MS (5GHz) |

# การเชื่อมต<sup>่</sup>อสาย LAN

 จับฝาครอบที่ด้านหลังของอินเตอร์เฟช ให้แน่นและเลื่อนลง

2 ใช้สายแลนที่พอดีที่จะเชื่อมต่อพอร์ต LANO (POE IN) โดยที่ความยาวของสายแลนสามารถยาว ได้สูงสุด 60เมตร เพื่อทำให้แหล่งจ่ายไฟมีความเสถียร สายที่แนะนำคือสายที่มีสายดินนำ สายชีลด์ CAT5e (หรือดีกว่า)

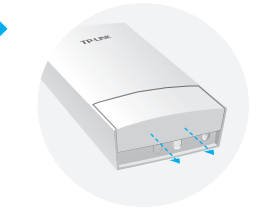

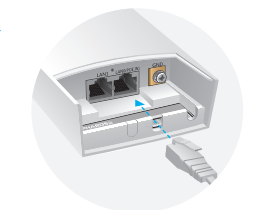

3 ติดแผ่นยางกันน้ำซึมด้านล่างของอุปกรณ์ เพื่อป้องกันการรั่วซึมและใส่ฝาครอบดัน ล็อคจนแน่น

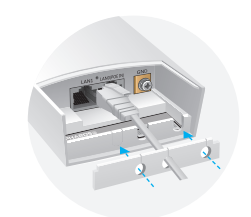

4 เชื่อมต<sup>่</sup>อสายเคเบิล RF ไปยังเบสสเตชั่น

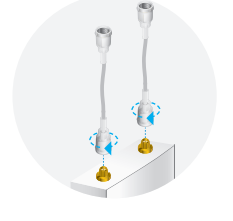

# ติดตั้งสายอากาศ

ติดตั้งเบสสเตชั่นกับสายอากาศที่มีการยึดติดที่เหมาะสมหรือบนเสาสำหรับ สายอากาศโดยไม่ยึดติดกับสายอากาศโดยตรง

- ทางเลือกที่ 1: การติดตั้งเบสสเตชั่นกับสายอากาศ
- 🛆 การสาธิตตามวิธีการด้านล่างเป็นการใช้สายอากาศแบบ Sector
- จัดตำแหน่งการติดตั้งให้อยู่ในแนวเดียว กันกับตัวยึด 4 ช่องที่ด้านหลังของ เบสสเตชั่น กดและเลื่อนเบสสเตชั่นลง จนกว่าเบสสเตชั่นจะล็อคเข้าที่

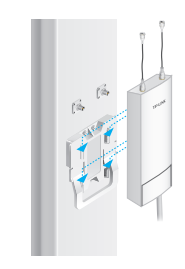

 เชื่อมต่อสาย RF จากเบสสเตชั่นไปยังขั้วต่อสายอากาศ

ติดฝาครอบ
 กดและเลื่อนฝาครอบลงจนกว่าฝาครอบ
 เบสสเตชั่นจะล็อคเข้าที่

- ทางเลือกที่ 2: การติดตั้งเบสสเตชั่นกับเสา
- คลายสายรัดโลหะออกโดยใช้ไขควงแบน หมุนที่สกรูในทิศทางทวนเข็มนาฬิกา

 นำปลายสายโลหะร้อยเข้าด้านหลังของ เบสสเตชั่น

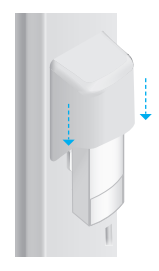

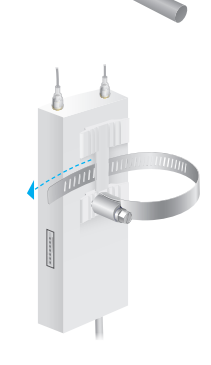

3 จัดตำแหน่งของเบสสเตชั่น และใช้สายวัดโลหะรัดรอบเสา ดึงปลายด้านหลังผ่านบล็อกสกรูและ หมุนสกรูตามเข็มนาฬิกาเพื่อรัดสาย โลหะเข้ากับเสาโดยใช้ไขควงแบนหมุน จนกว่าเบสสเตชั่นจะติดแน่นกับเสา

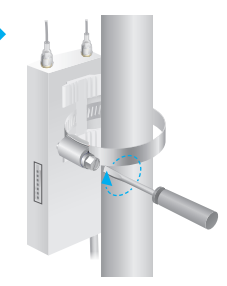

4 เชื่อมต่อสาย RF จากเบสสเตชั่นไปยังขั้วต่อบนสายอากาศ

# เปิดอุปกรณ์

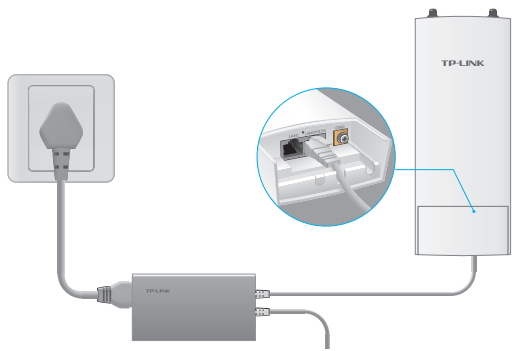

เชื่อมต่อเบสสเตชั่นผ่านอะแดปเตอร์ พาสซีพ พิโออี (PoE) สามารถทำได้ดังนี้:

- เชื่อมต่อสาย LAN จากเบสสเตชั่นไปยังพอร์ต PoE ของอะแดปเตอร์ PoE
- 2 เชื่อมต่อสาย LAN จากอุปกรณ์ที่ใช้สายของคุณ (คอมพิวเตอร์ เราเตอร์ หรือสวิตช์) เข้ากับพอร์ต LAN บนอะแดปเตอร์ PoE
- 3 เชื่อมต่อสายไฟไปยังพอร์ตพาวเวอร์ของอะแดปเตอร์ PoE และเสียบปลั๊กอีกด้านเข้ากับเต้ารับไฟฟ้า

# การตั้งค่าด้วย PharOS เข้าสู่ระบบไปยังPharOS

- ก่อนที่จะเข้าถึงเว็บอินเตอร์เฟสของ Pharos คุณจะต้องกำหนดที่อยู่ IP ที่เครื่องคอมพิวเตอร์ของคุณแบบคงที่ คือ 192.168.0.x (X ต้องอยู่ในช่วงระหว่าง 2 ถึง 253 เช่น 192.168.0.10)
- 2 เปิดเว็บเบราว์เซอร์พิมพ์ http://192.168.0.254 ลงในช่อง แอดเดรสบาร์ และกด Enter (Windows)หรือรีเทิร์น (Mac) ขอแนะนำให้ใช้เว็บเบราว์เซอร์ Google Chrome, Firefox หรือ Safari ที่เป็นรุ่นล่าสุด

Internet internet inte

- 3 ใส่ admin สำหรับทั้ง username และ password จากนั้นเลือกภาษา จากเมนูแบบเลื่อนลง อ่านและยอมรับเงื่อนไขการใช้งานแล้วคลิก login
- 4 เปลี่ยนค่าเริ่มต้น username และpassword ของคุณเพื่อความปลอดภัยในการเข้าถึงเบสสเตชั่น แล้วเริ่มการตั้งค่าเบสสเตชั่น

🛆 สำหรับการล็อกอินเข้าสู่ระบบครั้งต่อไป ให้ใช้ username และ password ใหม่

# การตั้งค่า Base Station

โครงสร้างทั่วไปเป็นดังนี้ อุปกรณ์จะสร้างสะพานไร้สายระหว่างสองสถานที่ ที่อยู่ห่างไกลจากกัน ให้ทำตามคำแนะนำต่อไปนี้เพื่อกำหนดค่า

Access Point และ Client

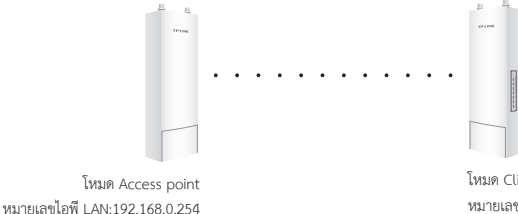

โหมด Client หมายเลขไอพี LAN:192.168.0.2

# การตั้งค่าในโหมด Access Point (AP)

- 1 Log in เข้าสู่ Pharos และไปที่หน้า Quick Setup
- 2 หน้า Operation Mode: เลือก Access Point และคลิก Next
- 3. LAN Setting: คลิก Next
- 4. Wireless AP Settings:
  - a. สร้าง SSID (ชื่อเครือข่าย) ใหม่ที่สำหรับเครือข่ายไร้สาย
  - b. สำหรับวิธีการรักษาความปลอดภัย เลือก WPA-PSK/WPA2-PSK และสร้างรหัสผ่าน PSK เพื่อความปลอดภัยในการเข้าถึง AP ของคุณ
  - c. ใส่ค่าระยะทางระหว่าง Access Point กับ Client ในช่อง Distance Setting
  - d. ติ้กเครื่องหมายถูกที่ช่อง MAXtream และคลิก Next
- 5 เสร็จสิ้น: ตรวจสอบการตั้งค่า และคลิก Finish เพื่อเสร็จสิ้นการตั้งค่า

# การตั้งค่าในโหมด Client

- 1 Log in เข้าสู่ Pharos และไปที่หน้า Quick Setup
- 2 หน้า Operation Mode: เลือก Client และคลิก Next
- 3 LAN Settings: เปลี่ยน IP Address เป็น 192.168.0.x (X ต้องอยู่ในช่วงระหว่าง 2 ถึง 253) ซึ่งเป็น subnet เดียวกันกับ Access point และคลิก Next
- 4 Wireless Client Settings:
  - a. คลิกที่ **Survey** และเลือก SSID ของ Access Point ที่อยู่ในรายการ AP แล้วคลิก **Connect**
  - b. เลือก WPA-PSK/WPA2-PSK จากตัวเลือกการรักษาความปลอดภัยแล้วใส่รหัสผ่านที่ PSK
    - Password และใส่ค่าระยะทางให้ตรงกับ Access Point แล้วคลิก Next
- 5 เสร็จสิ้น: ตรวจสอบการตั้งค่า และคลิก Finish เพื่อเสร็จสิ้นการตั้งค่า

# Cài đặt phần cứng

Thiết bị Base Station cần gắn thêm ăngten ngoài loại tương ứng với môi trường thực tế. Khuyến nghị nên sử dụng ăngten của TP-LINK.

| Loại ăngten đề<br>xuất | Ăngten TP-LINK tương ứng                     |
|------------------------|----------------------------------------------|
| Ăngten đĩa             | TL-ANT2424MD (2.4GHz)<br>TL-ANT5830MD (5GHz) |
| Ăngten định hướng      | TL-ANT2415MS (2.4GHz)<br>TL-ANT5819MS (5GHz) |

## Cáp kết nối

1 Nắm phần dưới của nắp đậy và kéo xuống.

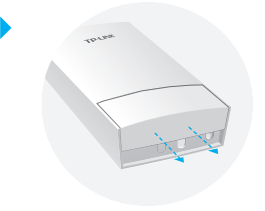

2 Sử dụng cáp Ethernet cắm vào cổng LAN0 (POE IN). Chiều dài cáp giới hạn trong 60m để đảm bảo cấp nguồn. Khuyến nghị sử dụng cáp Cat. 5 bọc giáp (hoặc hơn) có sẵn dây nối đất.

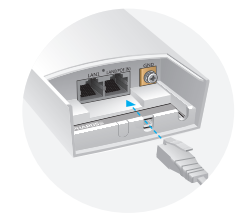

3 Lắp tấm cao su chống nước vào phía dưới thiết bị để chống thấm nước và lắp nắp đậy vào gài lại chắc chắn.

Nối cáp RF vào Base Station.

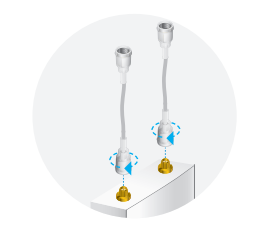

## Gắn ăngten

Lắp Base Station vào ăngten có giá đỡ hoặc lắp lên thanh trụ với loại ăngten không có giá đỡ.

Trường hợp 1: Lắp Base Station lên ăngten

△ Dưới đây dùng ăngten định hướng để minh họa.

1 Đặt thẻ lấp đặt ở mặt sau Base Station vào bốn khe trên giá đỡ. Nhấn và đẩy Base Station xuống dưới đến khi gài vào đúng vị trí.

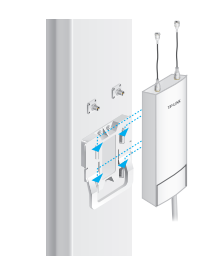

2 Nối cáp RF từ Base Station vào đầu nối tương ứng trên ăngten.

- 3 Gắn mũ bảo vệ. Nhấn và đẩy mũ bảo vệ vào Base Station đến khi vào đúng vị trí.
- Trường hợp 2: Lắp Base Station lên một thanh trụ
- 1 Nới lỏng và tháo phần đuôi của đai siết.

2 Luồn phần đuôi của đai siết qua mặt sau Base Station.

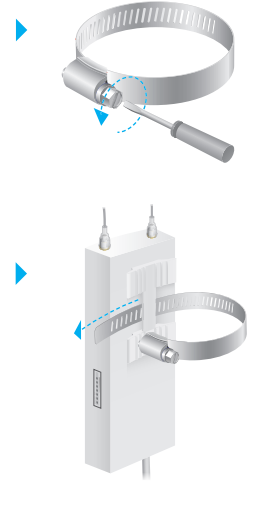

3 Đặt Base Station lên thanh trụ và quấn đai siết vòng quanh. Gấn đuôi đai siết vào vít khóa và siết chặt, vặn vít khóa chặt theo chiều kim đồng hồ đến khi Base Station treo chắn chắn trên thanh trụ.

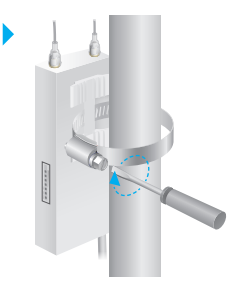

4 Nối cáp RF từ Base Station vào đầu nối tương ứng trên ăngten.

## Nối nguồn

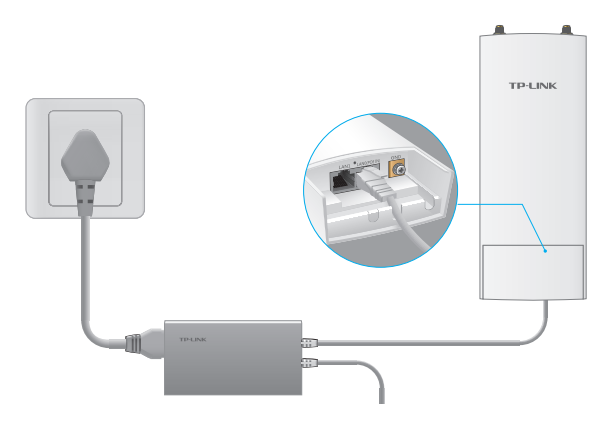

Nối Base Station vào bộ chuyển đổi PoE như sau:

- 1 Nối cáp Ethernet từ Base Station vào cổng PoE của bộ chuyển đổi PoE.
- 2 Nối cáp Ethernet từ thiết bị mạng (máy tính, router, switch) vào cổng LAN trên bộ chuyển đổi PoE.
- 3 Nối dây điện vào cổng nguồn của bộ chuyển đổi PoE và cắm vào ổ cắm điện.

⊤ C

# Cấu hình PharOS

#### Đăng nhập vào PharOS

- 1 Trước khi truy cập vào giao diện web PharOS, bạn cần đặt địa chỉ IP 192.168.0.X (X trong khoảng 2 đến 253, ví dụ 192.168.0.10) cho máy tính.
- 2 Mở trình duyệt web, gõ http://192.168.0.254 vào thanh địa chỉ và gõ Enter (Windows) hoặc return (Mac). Khuyến nghị nên dùng các trình duyệt Google Chrome, Firefox hoặc Safari phiên bản mới nhất.

♦ € 192.168.0.254

- 3 Gõ admin vào hai ô User Name và Password, chọn Language trong danh sách sổ xuống. Đọc và đồng ý điều khoản sử dụng, sau đó nhấn Login.
- 4 Thay đổi User Name và Password mặc định để bảo vệ thiết bị Base Station. Bắt đầu cấu hình thiết bị.

🛆 Trong lần đăng nhập sau, dùng User Name và Password mới.

#### Cấu hình Base Station

Mô hình mạng phổ biến như sau. Thiết bị phát sóng không dây đặt giữa hai điểm cách xa nhau. Làm theo hướng dẫn bên dưới để cấu hình Access Point và Client.

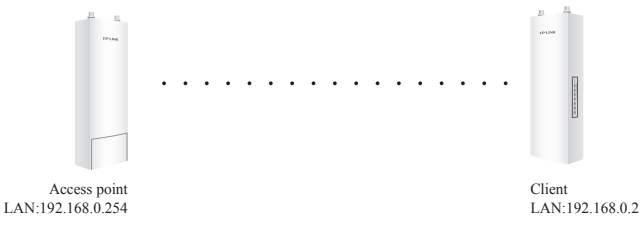

#### Cấu hình Access Point

- 1. Đăng nhập vào PharOS và đi đến trang Quick Setup.
- 2. Operation Mode: Chọn Access Point, nhấn Next.
- 3. LAN Settings: nhấn Next.
- 4. Wireless AP Settings:
  - a. Tạo SSID mới (tên mạng) cho hệ thống mạng không dây.
  - b. Chọn WPA-PSK/WPA2-PSK trong tùy chọn Security và đặt một mật khẩu để bảo mật thiết bị AP.
  - c. Gõ khoảng cách giữa Access Point và Client vào ô Distance Setting.
  - d. Chọn ô MAXtream, nhấn Next.
- Hoàn thành: Kiểm tra thiết lập và nhấn Finish để hoàn thành việc cấu hình.

#### Cấu hình Client

- 1. Đăng nhập vào PharOS và đi đến trang Quick Setup.
- 2. Operation Mode: Chon Client, nhấn Next.
- LAN Settings: Đổi địa chỉ IP thành 192.168.0.X (X trong khoảng 2 đến 253), cùng subnet với Access Point, nhấn Next.
- 4. Wireless Client Settings:
  - a. Nhấn Survey và chọn SSID của Access Point trong AP list, nhấn Connect.
  - b. Chọn WPA-PSK/WPA2-PSK trong tùy chọn Security, gõ cùng mật khẩu PSK và khoảng cách của Access Point, nhấn Next.
- Hoàn thành: Kiểm tra thiết lập và nhấn Finish để hoàn thành việc cấu hình.